CONTACT NORTH Online Learning Apprentissage en ligne

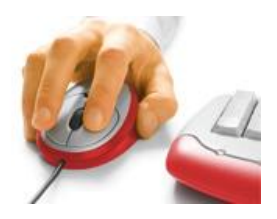

## **Firefox Connector Installation for Saba Meeting**

## Contact North Technical Helpdesk is available at 1-888-850-4628

1. Using Firefox, login in to e-CLASSES at https://eclasses.contactnorth.ca

Ensure your headset (recommended) or microphone & speaker; webcam are plugged in

Click on Attend (or Lead for instructors) on an event line on your My Schedule page:

## My Schedule

**CLASSES** 

| (GMT -04     | :00) Eastern Time                        | e (US & Canada) |      |                  |
|--------------|------------------------------------------|-----------------|------|------------------|
| Upcomi       | ng Ongoing                               | Recordings      | Past |                  |
| ltems: 1-8 o | f8                                       |                 |      |                  |
|              | Event                                    |                 |      | Start Time       |
| Θ            | Exporting for Small Business (HHL073463) |                 |      | 10/10/18 9:00 AM |

2. In the installation pop-up, click Save File.

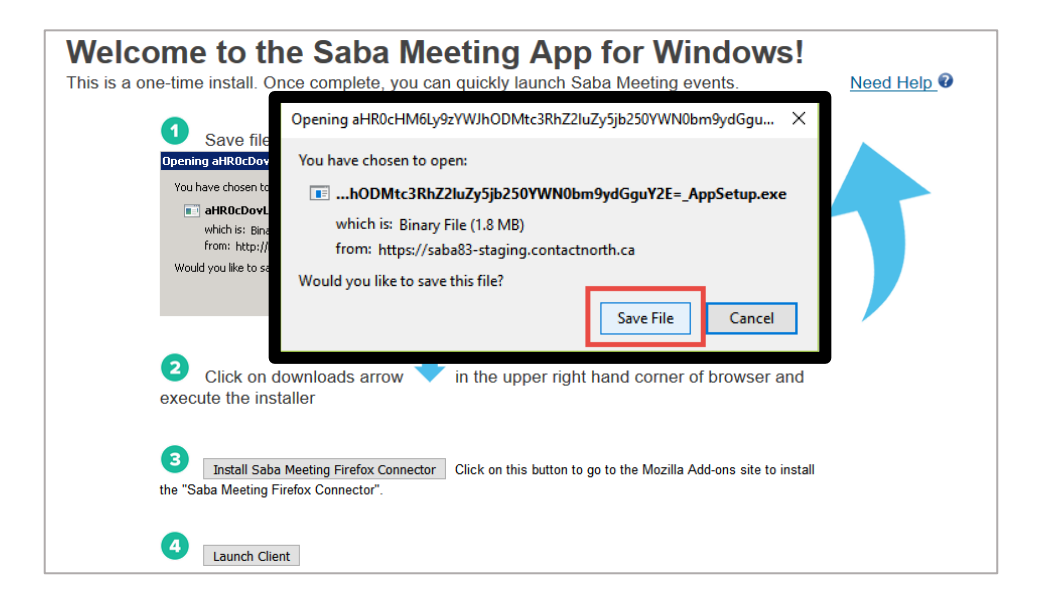

3. Click the Downloads arrow in the upper right corner of Firefox. When the download completes, click on the file to open and run the installer.

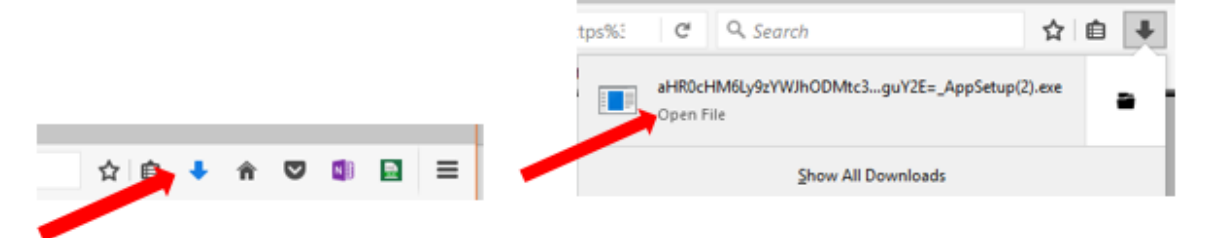

4. The installer will start.

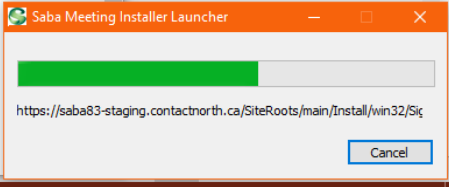

5. When the install is complete, click Install Saba Meeting Firefox Connector.

| 1 Save file                                                                                       |
|---------------------------------------------------------------------------------------------------|
| Opening aHR0cDovL2xvY2FsaG9zdA==_AppSetup.exe                                                     |
| You have chosen to open:                                                                          |
| aHR0cDovL2xvY2FsaG9zdA==AppSetup.exe which is: Binary File (355 KB) from: http://localhost        |
| Would you like to save this file?           Save File         Cancel                              |
| 2 Click on downloads arrow<br>in the upper right hand corner of browser and execute the installer |
| 3<br>Install Saba Meeting Firefox Connector<br>the "Saba Meeting Firefox Connector .              |
| 4 Launch Client                                                                                   |

6. A new tab will open. Click + Add to Firefox.

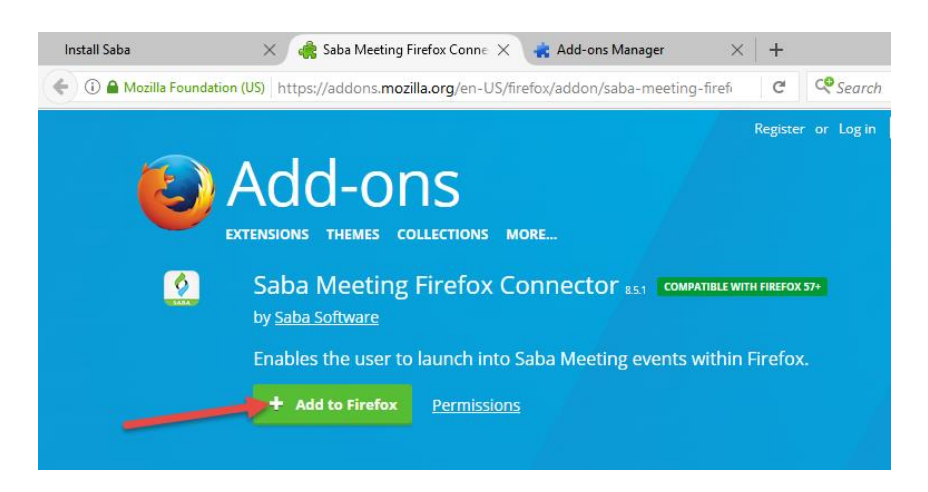

7. In the pop-up window, click Install.

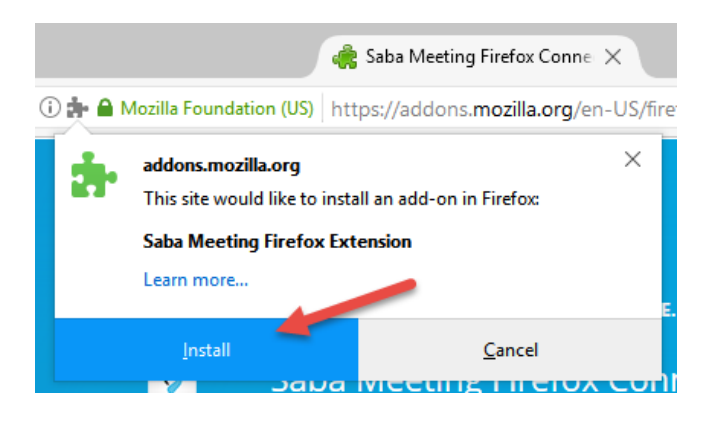

8. After installing add-on, click on OK

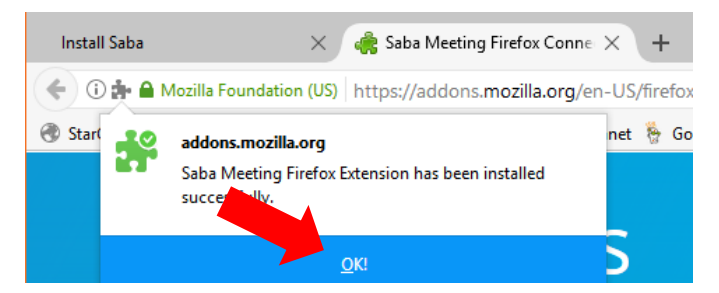

9. Return to the first tab and click Launch Client.

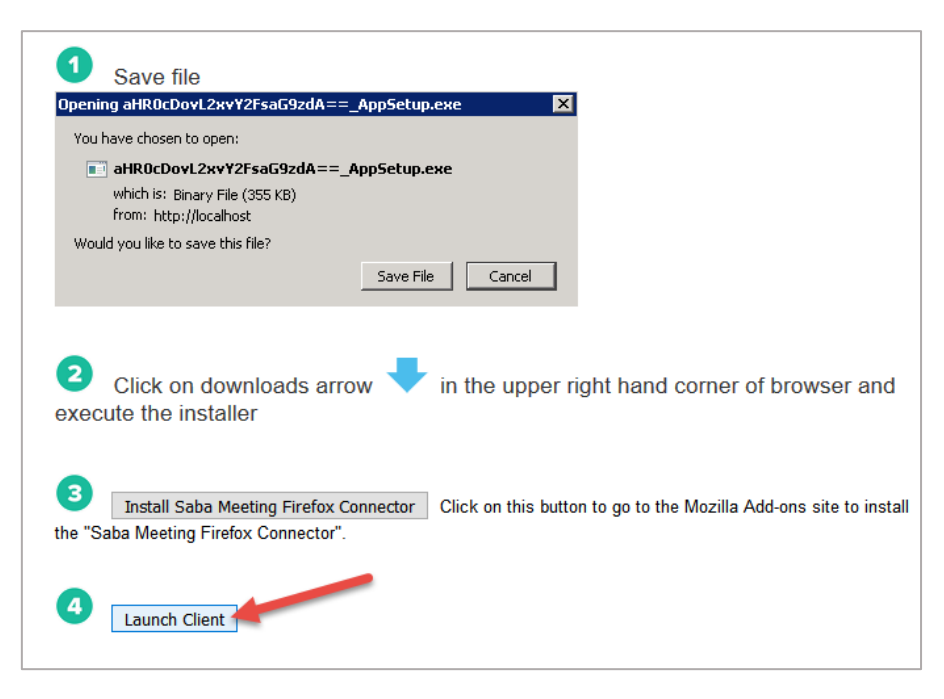

10. Saba Meeting will now launch and load your session.

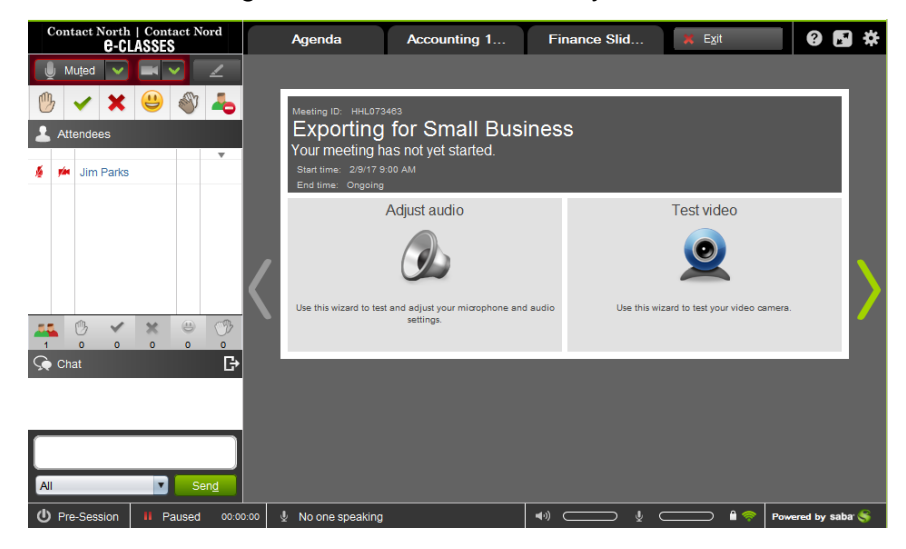

11. Once in your session, click the *Adjust audio* button to test your audio and adjust volumes:

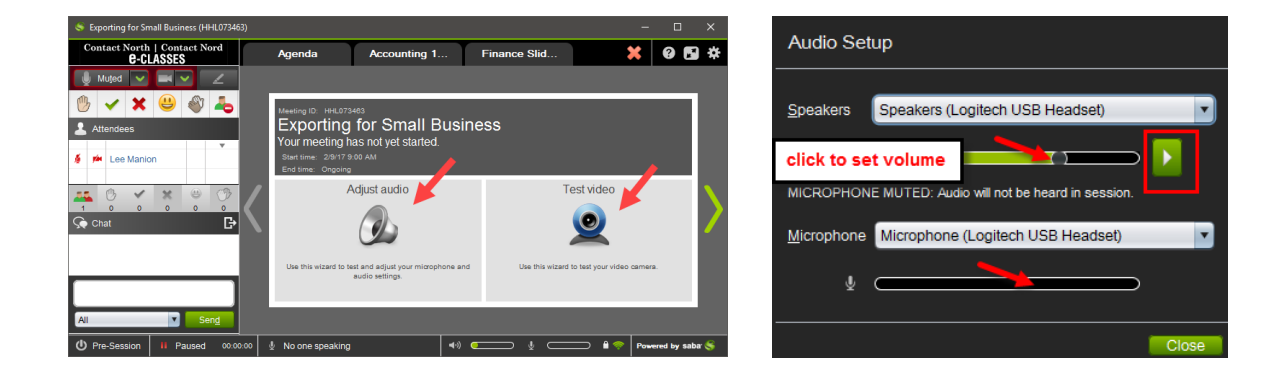

- **Test your speaker or headset**: click the green *Play* button to ensure you can hear the audio clip; adjust volumes as needed.
- **Test your microphone:** speak into your microphone to ensure that the green volume bar changes levels as you speak. Click to set the volume level.

Click *Test video* to test your webcam:

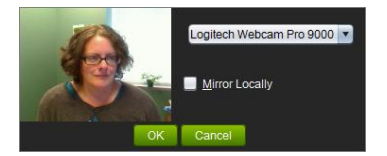